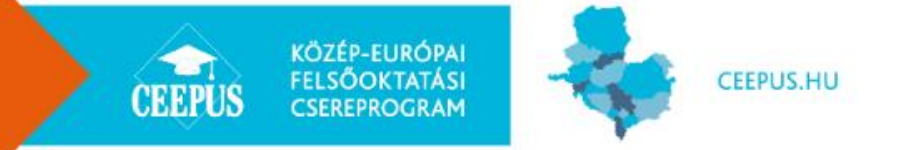

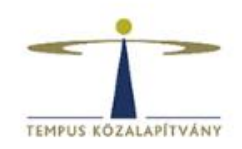

# CEEPUS Információs nap 2019. április 24.

Csernyus Aliz, Tempus Közalapítvány ceepus@tpf.hu

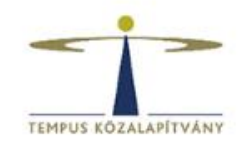

### A www.ceepus.info kezdőoldala

KÖZÉP-EURÓPAI FELSŐOKTATÁSI

CSEREPROGRAM

CEEPUS

CEEPUS.HU

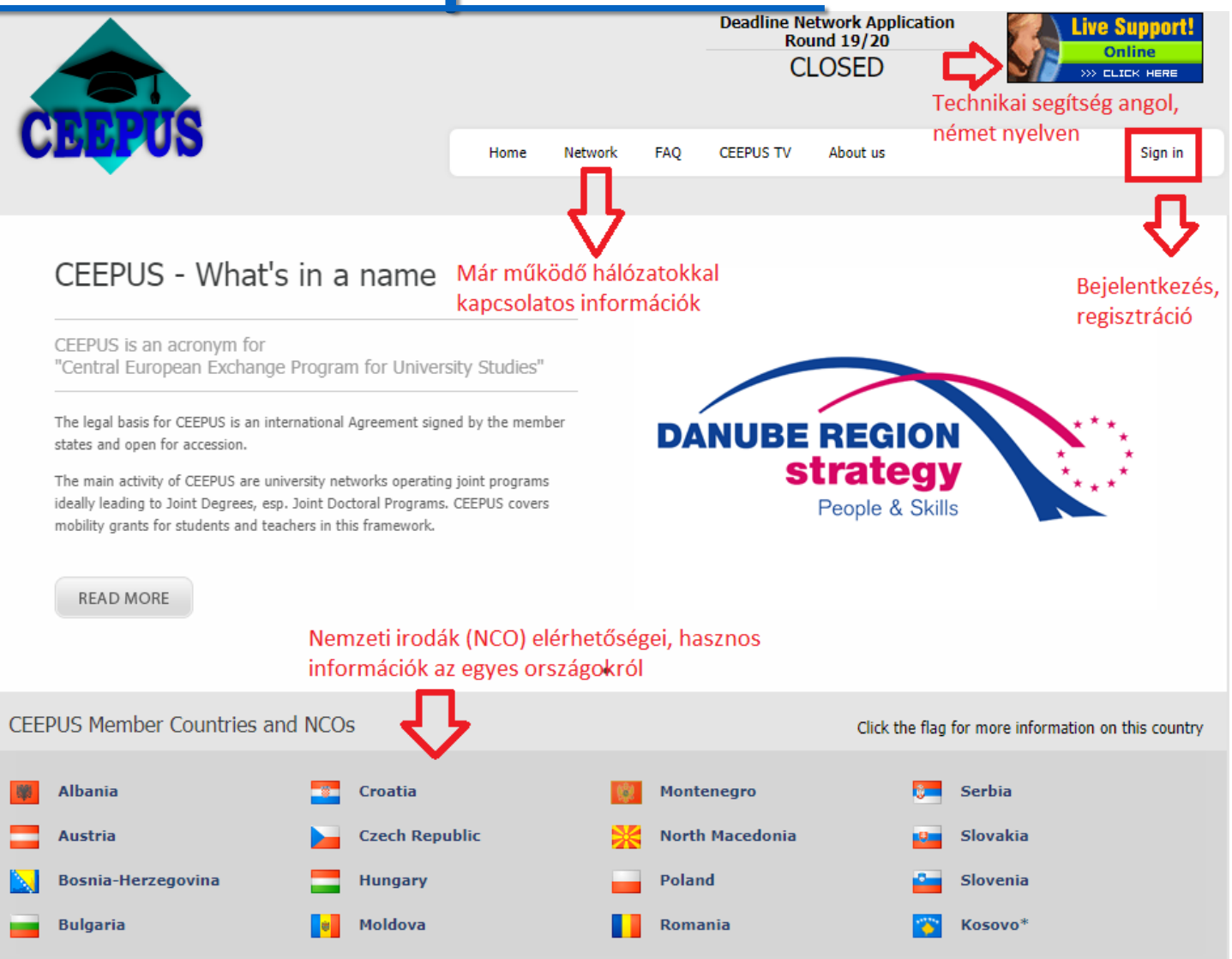

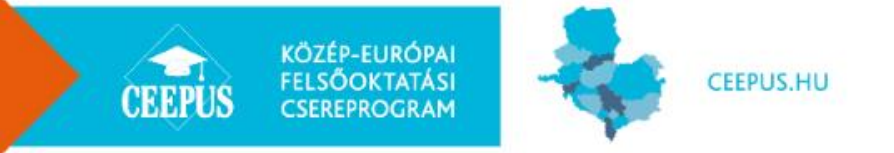

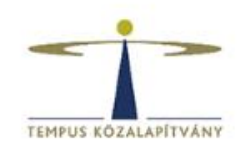

### Demó szerver

- A <u>www.ceepus.info</u> oldalnak létezik egy demó változata is:
  - https://demo.ceepus.info/#nbb
    - ✓ Account: demo
    - ✓ Password: demo
- Lehetőség van egyéni mobilitási (Mobility), hálózati (Network), Nemzeti Iroda (NCO) desktop kipróbálására
- Elindított pályázatok másnapra törlődnek
- Továbbá step by step útmutatókkal igyekszünk segíteni a könnyebb eligazodást a pályázati felületen

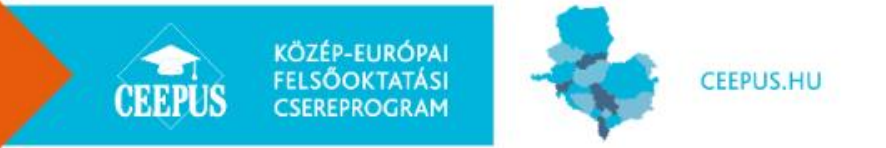

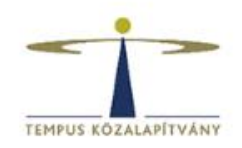

### Státuszok

| CED                      |                                  |            |              |           | т       | HIS I     | S THE CI<br>ONL<br><u>Swi</u> | EEPUS I<br>Y FOR I<br>tch to F | DEMO SI<br>NTERNA<br>Producti | ERVER.<br>AL USE!<br>on Site |
|--------------------------|----------------------------------|------------|--------------|-----------|---------|-----------|-------------------------------|--------------------------------|-------------------------------|------------------------------|
|                          |                                  |            | MyDesktop    | Home      | Network | FAQ       | CEEPUS TV                     | About us                       |                               | Log out                      |
| Mob                      | ility Applications               |            |              |           |         |           |                               |                                |                               | G                            |
| Period:                  | Academic Year 2019/2020 V        | State:     | Please selec | t a state | T       | Туре:     | Networ                        | k Mobilities                   | •                             |                              |
| PPU:                     | University of Miskolc, Faculty 🔻 | Direction: | Incoming     |           | •       |           |                               |                                |                               |                              |
| Filter<br>Incoming - you | ı are the host Institution       |            |              |           |         |           |                               |                                | 8                             |                              |
| CPNR 🔺                   |                                  |            |              |           |         |           |                               |                                |                               |                              |
| Name                     | CPNR 🔺                           | Outgoin    | g Unit       |           | Inc     | oming Uni | it                            |                                | State                         |                              |
| No records to            | display.                         |            |              |           |         |           |                               |                                |                               |                              |

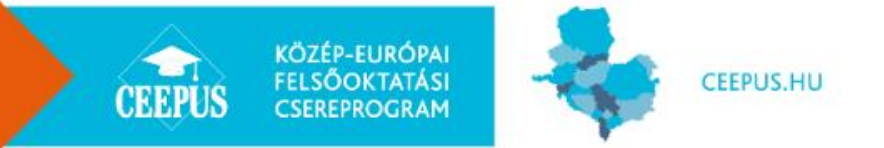

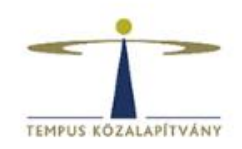

### Státuszok

| Mo         | bility Applications              |             |                                                                                    |                        |                 |                    |    | G |
|------------|----------------------------------|-------------|------------------------------------------------------------------------------------|------------------------|-----------------|--------------------|----|---|
| Period:    | Academic Year 2019/2020 •        | State:      | Please select a state                                                              | • Ty                   | ype:            | Network Mobilities | •  |   |
| PU:        | University of Szeged, Universi 🔻 | Direction:  | Please select a state                                                              |                        |                 |                    |    |   |
| lter       |                                  |             | Waiting for nomination by he<br>Waiting for nomination by the                      | ome instr              | NCO             |                    | 15 |   |
| tgoing - y | ou are the home Institution      |             | Waiting for nomination by th<br>Waiting for award from the h<br>Awarded mobilities | he host in<br>host NCO | nstitution<br>D |                    |    |   |
| PNR -      |                                  |             | Accepted by applicant                                                              |                        |                 |                    |    |   |
| Name       | CPNR +                           | Outgoing Ur | Completede mobilities                                                              |                        | State           |                    |    |   |
| No records | to display.                      |             | Rejected mobilities<br>Cancelled mobilities                                        |                        |                 |                    |    |   |

- ✓ a jelentkező véglegesíti a pályázatát (státusz: submitted, Waiting fot nomination by home institution)
- ✓ a küldő intézmény CEEPUS koordinátora nominálja a küldő ország Nemzeti CEEPUS Irodája felé (státusz: Waiting for the nomination by the home NCO)
- A küldő ország Nemzeti CEEPUS Irodája nominálja a fogadó intézmény CEEPUS koordinátora felé (státusz: Waiting for the nomination by the host institution)
- ✓ a fogadó intézmény CEEPUS koordinátora nominálja a fogadó ország Nemzeti CEEPUS Irodája (státusz: Waiting for the award from the host NCO)
- ✓ a fogadó ország Nemzeti CEEPUS Irodája végső döntés a pályázatról (státusz: Awarded by host NCO/ Rejected by host NCO)
- Vyertes pályázat esetén a pályázónak az ösztöndíjat elfogadását online vissza kell igazolnia, az ösztöndíj csak ekkor lesz kifizethető (státusz: Accepted by applicant)
- ✓ A Freemover mobilitási pályázat kizárólag a küldő és a fogadó ország nemzeti irodáihoz jut el.

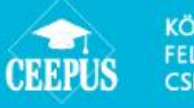

### KÖZÉP-EURÓPAI FELSŐOKTATÁSI CSEREPROGRAM

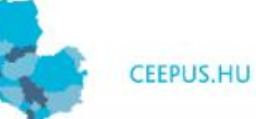

### Nominálás

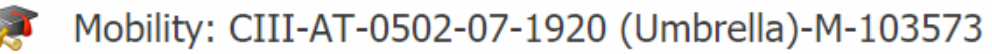

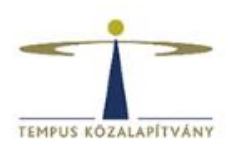

A hálózati koordinátornak jogosultsága van egy egyéni pályázat

- elutasítására: reject (Kérjük, hogy az elutasítás tényéről és okáról minden esetben tájékoztassák a jelentkezőt)
- várólistára küldésre: send to waitinglist
- jóváhagyni, és továbbítani a rendszerben a küldő/fogadó nemzeti irodához: nominate to the home/host NCO

| Content  | Nominate |                            |                        |         |
|----------|----------|----------------------------|------------------------|---------|
|          | XML      | reject send to waitinglist | nominate & to host NCO |         |
| View     | - 6      | Workflow                   | 5                      |         |
| Nominate |          | → A pályázat               | szövege itt ol         | vasható |

### Applicant

### Firstname Lastname

Home Institution

### Austria University of Innsbruck, Institute for Ion Physics and Applied Physics Firstname Lastname

### Tendered Mobility Type: Teacher

| From: | 27.02.20 |
|-------|----------|
| To:   | 03.03.20 |
|       |          |

### Free Scholarship Months

|   | For this Academic Year: | yes |
|---|-------------------------|-----|
| 7 | For this network:       | 4   |
| 7 | For this PPU:           | 3   |

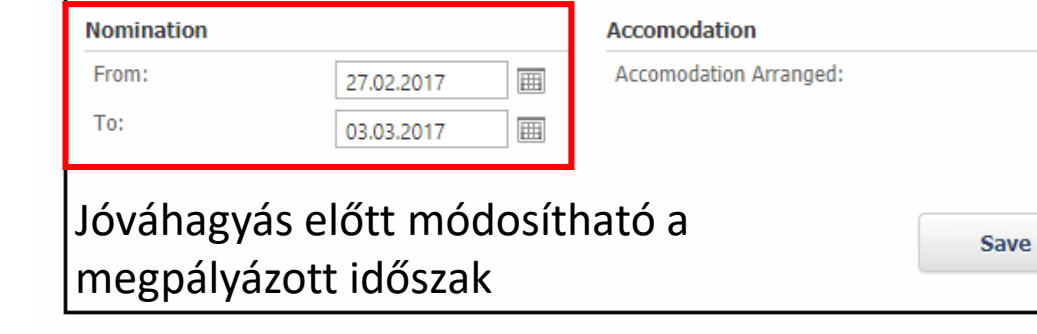

Host Institution

Slovakia

University of Trnava in Trnava, Faculty of Theology Firstname Lastname

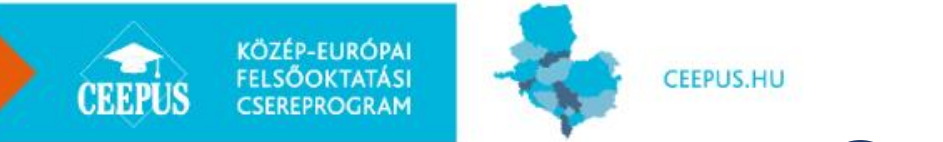

### Content

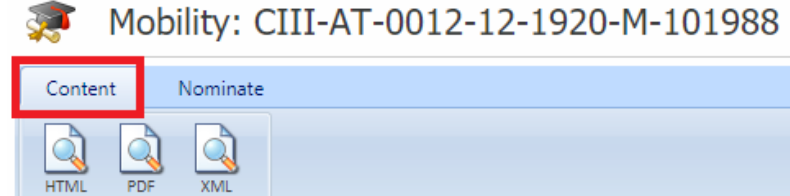

5

### . ...

View

| Mobility Application      | 1                                                                                                    | How to                                                                                                    |
|---------------------------|----------------------------------------------------------------------------------------------------|----------------------------------------------------------------------------------------------------|
| Applicant:<br>Home Inst.: | Firstname Lastname<br>Poland<br>University of Wroclaw<br>Erasmus Chair for the Dutch Philology<br>Firstname Lastname | Here you can see a short overview of all your data.<br>Note that you can always check what exactly has<br>happened to your application by checking the entry<br>next to "Status". |
| Host Inst.:               | Austria<br>University of Innsbruck<br>Institute for Ion Physics and Applied Physics<br>Demo User                     |                                                                                                    |
| Mobility Type:            | Short Term Excursion                                                                                                 |                                                                                                    |
| Language and litera       | ature in a Central European context                                                                                  |                                                                                                    |
| Academic Year:            | Academic Year 2019/2020                                                                                              |                                                                                                    |
| Coordinator:              | University of Innsbruck<br>Institute for Ion Physics and Applied Physics<br>Demo User                                |                                                                                                    |
| Status:                   | waiting for nomination by host PPU                                                                                   | A határidő ellenőrzésekor a pálvázat kitöltésének                                                                                                    |
| Created:                  | Firstname Lastname , 25.10.2016 22:36:49                                                                             | dátuma (Created) számít, nem pedig az, hogy a                                                                                                    |
| Last edit:                | Firstname Lastname , 28.10.2016 13:58:05                                                                             | koordinator mikor nominalta a palyazatot.                                                                                                    |

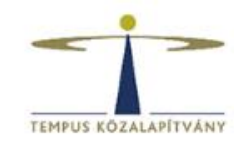

G

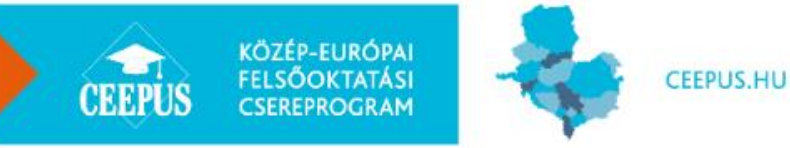

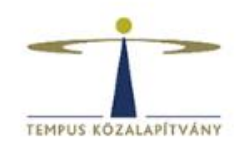

### Hálózati koordinátor egyéni mobilitása

A hálózati koordinátor a saját egyéni mobilitását a Mobility Desktopon tudja feltölteni (your mobility applications).

A pályázat véglegesítését követően desktopot kell váltani: Change Desktop: Network.

Majd hálózati koordinátorként is jóvá kell hagyni (nominálni) ugyanezt a pályázatot.

| CREEPUS                                                                                                    |                                                                                                 | Switch to Production S                                                                                                    |
|----------------------------------------------------------------------------------------------------|-------------------------------------------------------------------------------------------------|----------------------------------------------------------------------------------------------------|
|                                                                                                    | MyDesktop Home Network                                                                          | FAQ CEEPUS TV About us Log o                                                                                                    |
| Demo User's <mark>Mobility Deskt</mark>                                                                       | op                                                                                              | Change Desktop: Network                                                                                                    |
| Working Items                                                                                                 |                                                                                                 | News                                                                                                    |
| lease do not use the browser back button for back na<br>ack button on every page. Please use this button only | vigation in the mobility application. There is a green internal for back navigation. Thank you! | New scholarship rates in RS<br>For details pls click on the Serbian flag                                                                                                    |
| personal settings                                                                                             | mobility applications                                                                           | RS - additional months for 18/19 available                                                                                                    |
| Personal Information<br>Change Password                                                                       | your mobility applications                                                                      | for both students and teachers, candidates for Winter Tern<br>pls apply asap!                                                                                                    |
| Register for managing a CEEPUS network                                                                        | freemover regulations both for students and for                                                 | Freemover Application Round 18/19 to start on                                                                                                    |
|                                                                                                    | teachers. Read more                                                                             | Deadline for Summer Term: Nov 30, 2018 ATTN: In these<br>countries you can already apply for Winter Term: BiH, HR,<br>HU, ME, RS, SI and SK. Pls apply asap                                                                                                    |
|                                                                                                    |                                                                                                 |                                                                                                    |
| further information                                                                                           |                                                                                                 | IMPORTANT Notice für BIH                                                                                                    |
| further information Frequently Asked Questions Forum                                                          |                                                                                                 | IMPORTANT Notice für BIH<br>Please note that in the Federation the following mobility<br>deadlines apply! Jun 15 for Summer Term, Oct 30 for<br>Winter Term, Nov 10 for Freemovers Applications received<br>after the deadlines cannot be accepted! Universities |

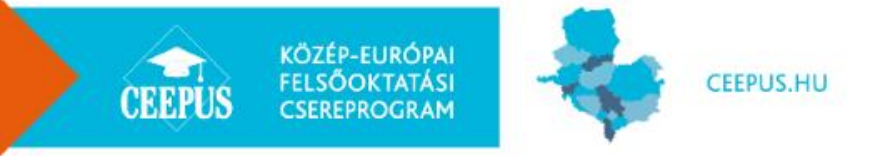

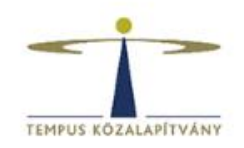

## Mobility Report és Letter of Confirmation

- Beszámolási kötelezettség a mobilitás végén
- Beutazók esetében releváns
- Kiutazók esetében érdemes ellenőrizni meglétét
- Aláírások, pecsétek aláírási jog
- QR kód
- Régi dokumentumok nem használhatók már
- A cél, hogy minden mobilitás "completed" státuszba kerüljön
- Ennek menetéről már elérhető a step by step guide

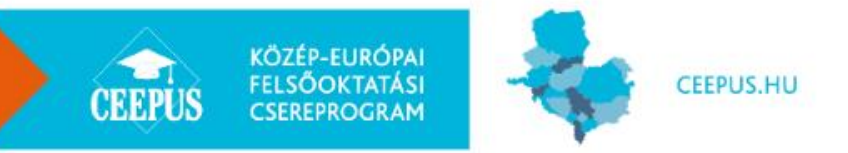

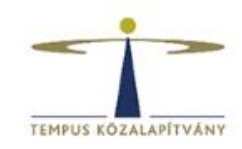

### Ösztöndíjak megítélésének prioritási sorrendje

Traffic Sheetben szereplő egyéni pályázatok

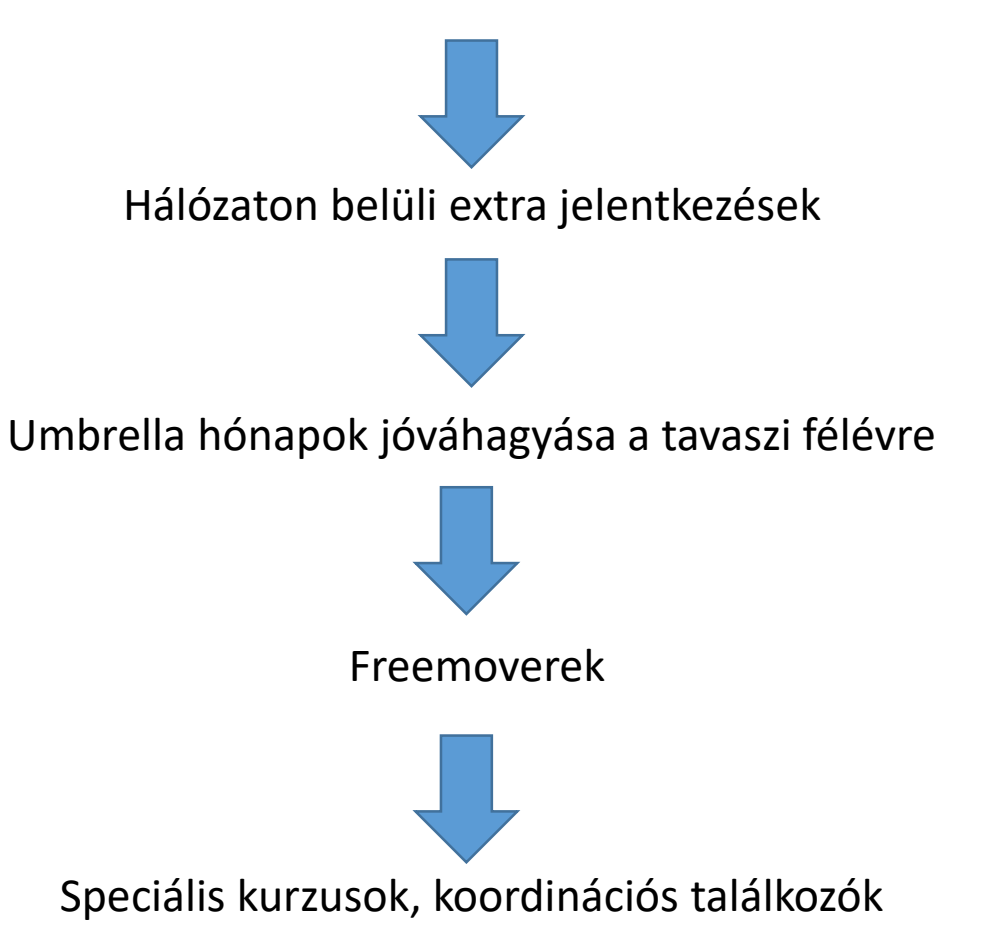

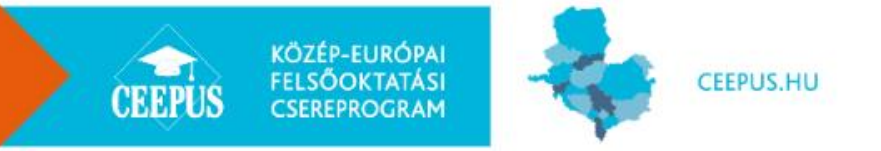

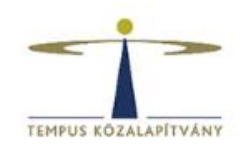

# Pénzügyi beszámolók

Intézményi koordinátor készíti el és küldi be a nemzeti irodának.

Határidő minden évben ugyanaz:

- időközi pénzügyi beszámoló: február 15.
- Egy példányban kell beküldeni
- > Összesítés fül: Hatályos támogatási összeg kitöltése
- Beutazók fül: Várólista oszlop kitöltése hosszabbított határidő esetén
- záró pénzügyi és szakmai beszámoló: szeptember 30.
- Hálózati koordinátori beszámolót abban az esetben nem kell beküldeni, ha az adott tanévre nem kapott kvótát az adott hálózat
- Ha egy koordinátor több hálózatban is partner, minden hálózatra vonatkozóan ki kell tölteni a beszámolót!

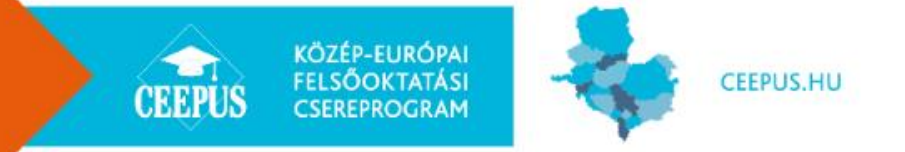

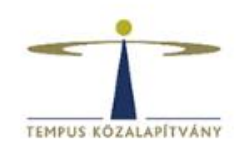

# Köszönöm szépen a megtisztelő figyelmet!